# 「新見まちナビ」をご利用ください!

平成30年からご利用いただいている新見市公式ポータル「新見まちナビ」が、 告知放送のお知らせ内容の掲載や新見市電子申請サービスなどの新機能を追 加し、新見市公式スマホアプリとして生まれ変わりました! より便利に、使いやすくなっていますので、皆様ぜひご利用ください。

## 無料 <sup>1120</sup> 新見まちナビの第 2月14日の

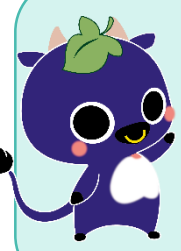

告知放送でお知らせしている情報が、文字と音声 で確認できます。 また、「市報にいみ」、「ごみ収集カレンダー」なども アプリ内で閲覧できます。

告知放送などのお知らせが確認できます!

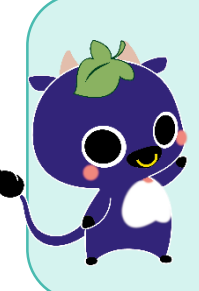

#### 防災情報が確認できます!

警報等発令時の情報やハザードマップ、避難所の 情報が確認できます。 現在地から最寄りの避難所までのルート検索機能 もあります。

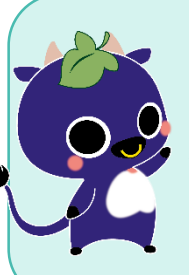

#### 公民館などの利用申請が スマホでできます!

新見市電子申請サービスを利用して、公民館など 各種施設の利用許可申請、水道の開始・休止 手続きなど、約100種類の手続きがスマホやタ ブレットからでも可能になります。

### ▶アプリをダウンロードするには

×=\_-

お知らせ

「牧野富太郎と新見の草花写真…

★地域おこし協力隊イベント情…

中央図書館行事「まなびの森の…

すべてのお知らせを見る

2023年2月9日(木) 10:30

2023年2月9日(木)10:27

2023年2月9日(木)10:25

ホーム

GooglePlayやAppStoreで「ライフビジョン」 とキーワード検索し、ダウンロードしてください。 右の二次元バーコードを読み取ると便利です。

※ダウンロードは**無料**です。本アプリのダウンロードおよび ご利用には別途通信料がかかり、利用者様のご負担と なります。環境や機器によって、一部または全部の機能が ご利用いただけない場合がございます。

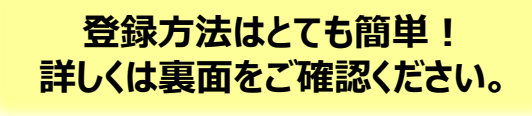

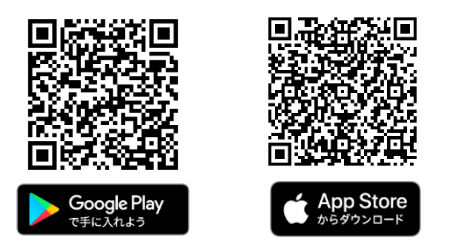

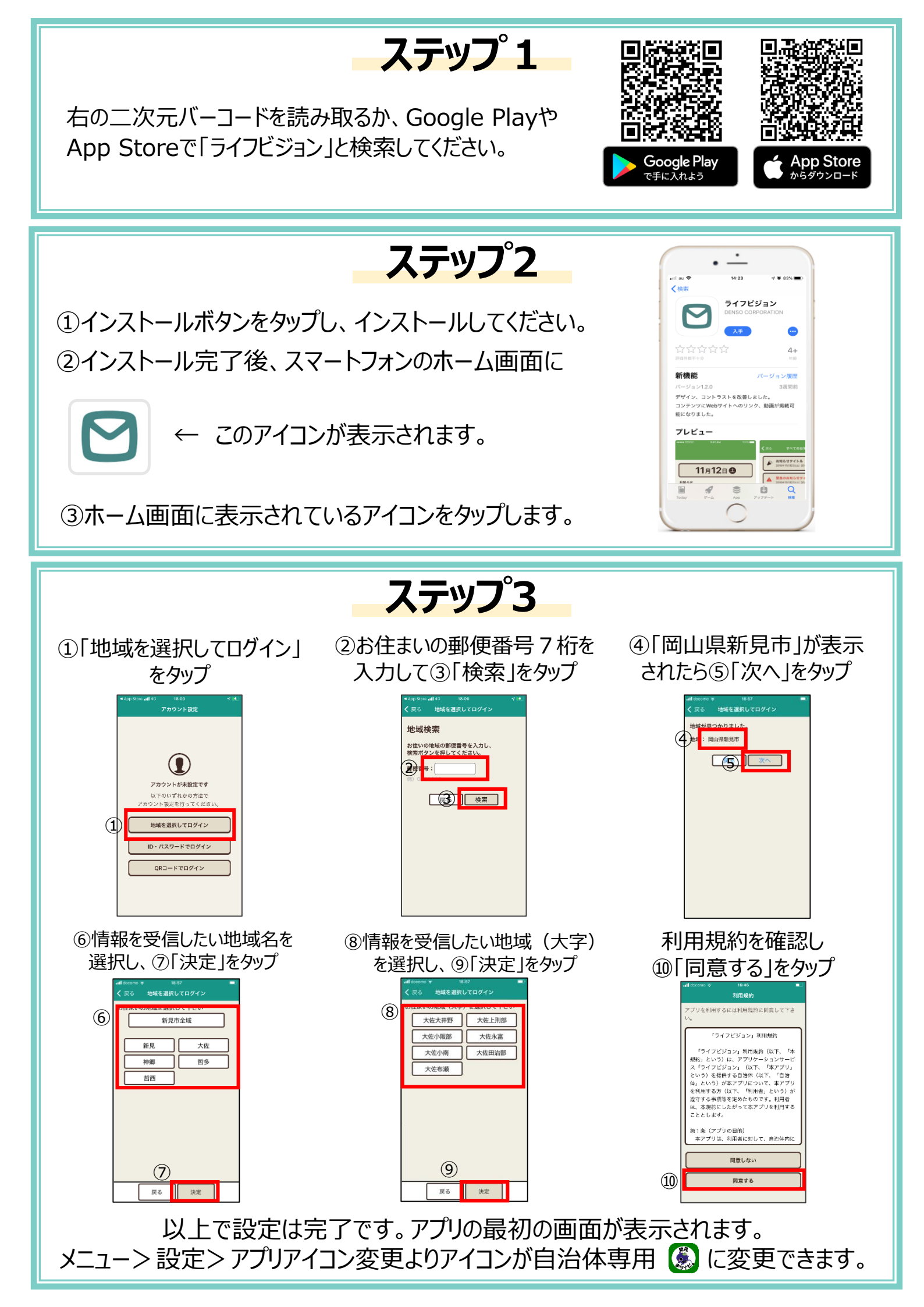